## 附件 2: 学生查看任务、反馈留言的操作流程

第一步: 学生登录教务管理系统(点击右上角,可以扫码便捷登录哟)

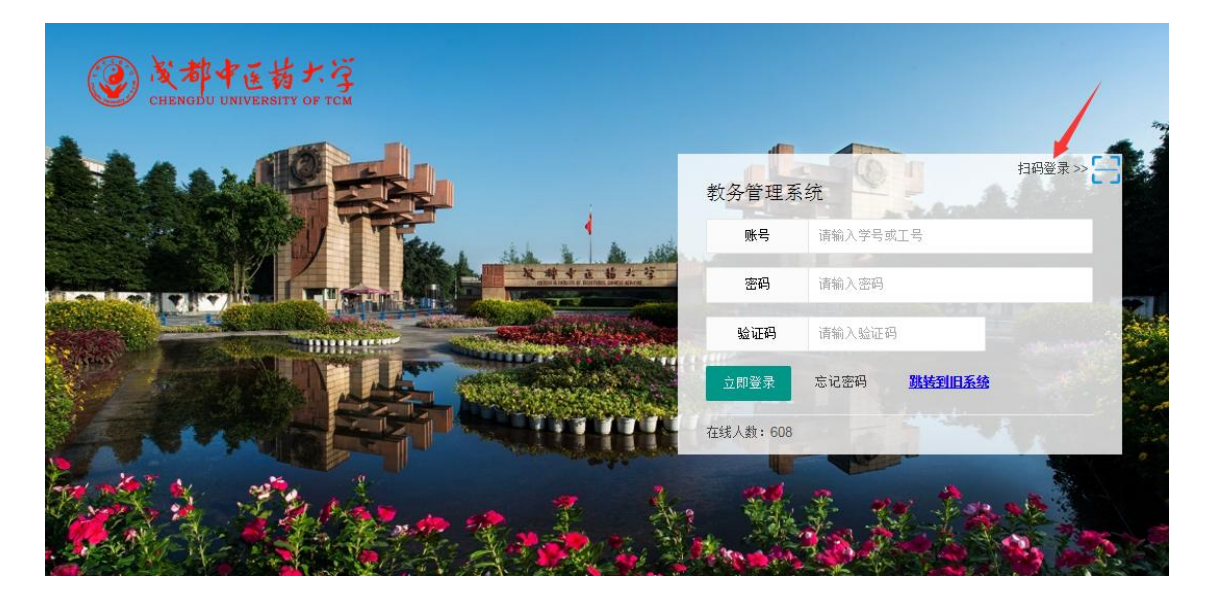

第二步: 学生每周在教务系统体育课上课时间段登录教务管理系统,在"信息查询"——"上课任务"中找到对应课程,点击该行最后的像云朵一样的按钮,如箭头所示。查看老师发布的任务。

| 物用安结 //                           | dish di m    | Landerde            |                                 |                          |                  |                                 |            |                      |     |          |             |      | - TRANSPORT |         |      |                                                |                     |                  | ~     |
|-----------------------------------|--------------|---------------------|---------------------------------|--------------------------|------------------|---------------------------------|------------|----------------------|-----|----------|-------------|------|-------------|---------|------|------------------------------------------------|---------------------|------------------|-------|
| 息空间                               | 秋川県国         |                     | 12 0000 00 04 40.00             | 00 <del>77</del> 0000 00 | 27.0             | 0.00.00                         |            |                      |     |          |             |      |             |         |      | 100 m 100 m                                    | P. 2010 20          | 20.2             |       |
| 学籍卡片                              | · 四回 (1)     | ●脱活味液合 ● 法課<br>連程なわ | 間引用]: 2020-02-21 13.00.<br>動加のわ | 00 至 2020-02-            | -27 US<br>BAR 31 | 19.00.00                        | Ritter T   | T:@₩0                | ₩4  | 46:赤亡    | <b>伸拍十米</b> | 連招公米 | 进步支手        | 17.理论品  | 春町   | · · · · · · · · · · · · · · · · · · ·          | 朝: 2019-20.<br>動学口店 | 20-2<br>3#197549 | 57-15 |
| 学习计划                              | 5620<br>5620 | 床柱有你                | 41.021台刊<br>仕事教育2010亿234        | 1. 味八紫 沒味4               | 10 109           | 1,449+652,110<br>2.345+5-94,0.0 | 201-3-11 7 | гж <del>., 1</del> 4 | ±1. | 18164733 | 本社人会        | 体性力突 | 四十八五        | 1072050 | 924) | 0 0 + 0                                        | 朝子山の                | 味作生力 #E          | 田高切   |
| 上课任务                              | 2030         | 体育保護子               | 体目刻目2018級2班                     | 03                       | 増け               | 请乔力学 30                         | 3          | 0                    | 4   | 限达       | 专业知识与考      |      | 限选振名        | 1072059 | -    | N两方                                            | ♀ 领子日历<br>● 制光中の    | ♀ 床在方祖           | -     |
| 果表查询                              | 2658         | 体肩央谱                | 体育教育2018级2班                     | 63                       | う 増              | 統万第28                           | 2          | 8                    | 1.5 | 1218     | 学习能力与同      |      | 预置          | 1073301 |      | 🔍 附寿号                                          |                     |                  |       |
| 仰幻理夫                              | 3434         | 运动选材学               | 体育教育2018级2班                     | 63                       | 体暗               | 音养方第 36                         | 3          | 6                    | 2   | 限选       | 基础理论与基      |      | 限选报名        | 1073687 | -    | 🔍 网考号                                          | 執学日历                | 课程分组             | •     |
| 1421日本                            | 1610         | 公文写作与文案策划           | 体育教育2018级2班                     | 43                       | 培                | 諸养方第 36                         | 3          | 6                    | 2   | 限选       | 学习能力与仓      |      | 限选报名        | 1073752 | -    | 🔍 网考号                                          | 💠 教学日历              | 🔅 课程分组           | •     |
| →40,040,04                        | 4022         | 英语视听说               | 体育教育2018级2班                     | 63                       | 5 培              | ¥养方第28                          | 2          | 8                    | 1.5 | 必修       | 学习能力与仓      |      | 预置          | 1073810 |      | 🔍 网考号                                          | 💠 教学日历              | 💠 课程分组           |       |
| 相次音                               | 2129         | 毛泽东思想与中国特能          | 体育教育2018级1班,体育:                 | 127                      | 山培               | ¥养方第 90                         | 9          | 0                    | 5   | 必修       | 人文素养与素      |      | 预置          | 1073829 |      | 🔍 网考号                                          | 💠 教学日历              | 🔅 课程分组           |       |
| K-1±3949页<br>↓394c#6末             | 2610         | 跆拳道                 | 体育教育2018级2班B组                   | 30                       | ႃ烱培              | ¥养方第 36                         | 3          | 6                    | 2   | 限选       | 专业知识与考      |      | 限选报名        | 1075270 |      | 🔍 网考号                                          | 💠 教学日历              | 🔅 课程分组           |       |
| er al una alta<br>Kalaf alta esta | 1407         | 传统运动养生学(四)          | 体育教育2018级2班B组                   | 32                       | 培                | ¥养方第36                          | 3          | 6                    | 2   | 必修       | 基础理论与基      |      | 预置          | 1075278 |      | </td <td>💠 教学日历</td> <td>🔅 课程分组</td> <td></td> | 💠 教学日历              | 🔅 课程分组           |       |
| 5以文件<br>4\$4/4:1                  | 2225         | 排球                  | 体育教育2018级2班B组                   | 32                       | 有增               | 赫方第72                           | 7          | 2                    | 4   | 必修       | 专业知识与考      |      | 预置          | 1075282 |      | <ul> <li>风考号</li> </ul>                        | ✿ 教学日历              | 🔹 课程分组           |       |
| 与到1月25<br>19月2日(中)本               | 2753         | 网球                  | 体盲動音2018级2排B                    | 32                       | 1 18             | ·<br>兼方国 36                     | 3          | 6                    | 2   | 必修       | 专业知识与新      |      | 预置          | 1075367 |      | <ul> <li>         风考号     </li> </ul>          | ✿ 勃学日历              | ◎ 课程分组           |       |
| 机运用机械                             | 1851         | 健美操                 | 体育教育2018级2班B                    | 32                       | 培                | 謙方第 36                          | 3          | 6                    | 2   | 必修       | 专业知识与考      |      | 预置          | 1075376 |      | <ul> <li>风考号</li> </ul>                        | ✿ 教学日历              | • 课程分组           |       |
|                                   | 3374         | 游泳()                | 体育教育2018级2班B                    | 32                       | 复培               | 諸<br>新方第36                      | 3          | 6                    | 2   | 必修       | 专业知识与者      |      | 预置          | 1076234 |      | Q 网考号                                          | ✿ 教学日历              | • 课程分组           | -     |
|                                   | 1039         | (网络)大学生魅力讲说         | 教学班30                           | 201                      | M                | 路任论 18                          | 1          | 8                    | 1   | 任选       | 公共选修课(      |      | 二选          | 1077045 |      | 0. 网考号                                         | 💠 教学日历              | 🛊 课程分组           |       |
|                                   | 3902         | 中医药创新创业(任选          | 教学班71                           | 6049                     | 素                | 质计划 36                          | 3          | 6                    | 2   | 任选       | 公共选修课()     |      | 二选          | 1077087 |      | <ul> <li>风考号</li> </ul>                        | 💠 教学日历              | ✿ 课程分组           |       |
|                                   |              |                     |                                 |                          |                  |                                 |            |                      |     |          |             |      |             |         |      |                                                |                     | 1                |       |

第三步: 学生在对应周次内完成锻炼任务后, 然后对应周次的对应任务下面反馈锻炼情况给教师。

| 14  | おちゃ          | 1返回之前用       | р          |        | A.A.                                                          |      | 登录时间                                  | 2020-02-24 1 | 11:    |
|-----|--------------|--------------|------------|--------|---------------------------------------------------------------|------|---------------------------------------|--------------|--------|
| VEI | RSITY OF TCM | 修改密码 设置 锁宽   | 目注销        |        | 评价信息 ▼ 选课报名 ▼ 业务办理                                            | ▼ 信馬 | 1111111111111111111111111111111111111 |              | 7      |
| ×   | 我的桌面         | 上课任务×        |            |        |                                                               |      |                                       |              | Γ      |
|     | ◀ 返回 (       | 🚯 限选课报名 👈 选择 | 熈时间: 2020- | ● 健美操・ | ×                                                             | 学年的  | ≠期: 2019-20                           | 20-2         |        |
|     | 课程编号         | 课程名称         | 教班名称       | 王      |                                                               | 号号   | 教学日历                                  | 课程分组         | К<br>П |
|     | 2225         | 排球           | 体育教育201    |        | /new/download?                                                | 猪号   | 💠 教学日历                                | 🔅 课程分组       |        |
|     | 1851         | 健美操          | 体育教育201    |        | IIIename=obc370000A8BCbc380259EF74BA7C5D3191BC4292500E7C60E3C | 猪号   | 💠 教学日历                                | 🔅 课程分组       |        |
|     | 2753         | 网球           | 体育教育201    |        | 6092404414386630.jpg                                          | 猪号   | 💠 教学日历                                | 🔅 课程分组       |        |
|     | 2630         | 体育保健学        | 体育教育201    |        |                                                               | 猪号   | 💠 教学日历                                | 🔅 课程分组       |        |
|     | 2658         | 体育英语         | 体育教育201    |        |                                                               | 猪号   | 💠 教学日历                                | 🔅 课程分组       |        |
|     | 1407         | 传统运动养生学(四)   | 体育教育201    |        |                                                               | 猪号   | 💠 教学日历                                | 🔅 课程分组       |        |
|     | 3434         | 运动选材学        | 体育教育201    |        | 找到对应周次的锻炼任务                                                   | 猪号   | 💠 教学日历                                | 🔅 课程分组       |        |
|     | 3374         | 游泳()         | 体育教育201    | III    | 2020/01 24                                                    | 猪号   | 💠 教学日历                                | 🔅 课程分组       |        |
|     | 4022         | 英语视听说        | 体育教育201    | hih    | 测试数据: 第二周锻炼任务压度                                               | 猪号   | 💠 教学日历                                | 🔅 课程分组       |        |
|     | 2129         | 毛泽东思想与中国特的   | 体育教育201    |        |                                                               | 猪号   | 💠 教学日历                                | 🔅 课程分组       |        |
|     | 1407         | 传统运动养生学(四)   | 体育教育201    |        | 3. 好的                                                         | 猪号   | 💠 教学日历                                | 🔅 课程分组       |        |
|     | 2225         | 排球           | 体育教育201    |        | 回夏 · 2020/02/24                                               | 猪号   | 💠 教学日历                                | 🔅 课程分组       |        |
|     | 2753         | 网球           | 体育教育201    |        | 已经完成                                                          | 猪号   | 💠 教学日历                                | 🔹 课程分组       |        |
|     | 1851         | 健美操          | 体育教育201    |        | 回夏 · 2020/02/24                                               | 猪号   | 💠 教学日历                                | 🔅 课程分组       |        |
|     | 3374         | 游泳()         | 体育教育201    |        | 在回复区,接龙回复完成情况                                                 | 猪号   | 💠 教学日历                                | 🔅 课程分组       |        |
|     | 1105         | (网络)突发事件及自制  | 教学班75      |        |                                                               | 猪号   | 💠 教学日历                                | 🔅 课程分组       |        |
|     |              |              |            |        |                                                               |      |                                       |              |        |
|     |              |              |            |        |                                                               |      |                                       |              |        |
|     |              |              |            |        | 没有更多评论了                                                       |      |                                       |              |        |
|     | 400          | 2            | <b>z</b>   |        |                                                               |      |                                       |              | 10     |

另外,若**学生**反馈锻炼情况有误,可以删除后,重新留言反馈。

| (3) 凌都中正       | 訪ちぞ         | 返回之前       | 用户   |                                         | Ŧ             |
|----------------|-------------|------------|------|-----------------------------------------|---------------|
| CHENGDU UNIVER | SITY OF TCM | 修改密码 设置    | 锁定 注 | 评价信息 🔻 选课报名 🔻                           | 业务办理 ▼ 信息查询 ▼ |
| 教务管理系统 《       | 我的桌面        | 上课任务 ×     |      |                                         |               |
| ≔ 信息查询         | ◀ 返回 (      | 🖶 限选课报名 👈  | 选课时  | 体育(四)                                   | 201           |
| <b>国 学籍卡</b> 片 | 课程编号        | 课程名称       | 教班   |                                         | ^ 教           |
| 💷 学习计划         | 3046        | 眼视光应用光学    | 眼视   |                                         | 0             |
| ■ 上课任务         | 3040        | 眼科学基础      | 眼视   | 体育(四) 发布评论                              | 0             |
| 🏥 课表查询         | 3390        | 预防医学       | 眼视   |                                         | 0             |
| 盦 班级课表         | 3484        | 诊断学        | 眼视   |                                         | 0             |
| ▶ 考级成绩         | 2058        | 临床医学概论     | 眼视   | 今·如\\\\\\\\\\\\\\\\\\\\\\\\\\\\\\\\\\\\ | 0             |
| ▲ 学籍预警         | 4023        | 英语读写       | 眼视   | 王即奸论                                    | 0             |
| ▶ 课程成绩         | 3059        | 药理学        | 眼视   |                                         | - ¢           |
| ■ 体测成绩         | 2627        | 体育(四)[乒乓球] | (=   | 2020/02/26                              | 0             |
| 🗎 考试安排         | 2129        | 毛泽东思想与中国物  | • 中药 | 川川 测试:拍球100个乒乓球要领                       | •             |
| ➡ 考勤情况         |             |            |      |                                         |               |
| <b>肖</b> 测验成绩  |             |            |      | ① : 已按要求完成锻炼                            |               |
|                |             |            |      | 回复 - 2020/02/26 - 劃除                    | =             |
|                |             |            |      | ■ E#                                    |               |
|                |             |            |      |                                         |               |
|                |             |            |      | 没有更多评论了                                 |               |
|                | 100 💌       | ▲ 第1       | 共1页  |                                         | -             |